# LINK TO PURCHASE RIDER & RIDER SPECTATOR TICKETS VIA RIDERNET:

https://ridernet.com.au/eventView/?e=1772416

## FOLLOW THESE STEPS TO PURCHASE YOUR TICKETS:

1

Click the 'REGISTER' button on the top right of the page. This will take you to the 'Ridernet Login' page.

|                                                                                           | HOME NEWS EVENTS                                                                                                    | ber Login     |
|-------------------------------------------------------------------------------------------|----------------------------------------------------------------------------------------------------|---------------|
| Even                                                                                      | t                                                                                                    |               |
| Dust Hus                                                                                  | tie 16                                                                                                    | REGISTER      |
| Event Desc<br>Dust Hustle 18                                                              | ription                                                                                                    |               |
| You will be pron<br>Dust Hustle 16                                                        | ptod to get a licence, you must get it NOWI is set to be most amusing and inappropriate motorcycle embrainment on two wheels! PLUS 2 Days of comping for entrants                                                                                                    | 64            |
| Welcoming the                                                                             | eertechy imperied: elasses: Small Bike Burners, Old Mates, Risky Road and MX/Enduro back for another weekend of mischiet.                                                                                                    | 100           |
| Event Deta<br>Organiser:                                                                  | ils<br>Dust Hustle Phy Ltd                                                                                                    |               |
| Event:<br>Discipline:                                                                     | Dust Huste 16<br>Metomss                                                                                                    |               |
| When, Whe                                                                                 | are and How Much                                                                                                    | - 7.1         |
| Location:<br>Begins on:<br>Ends on:<br>Registration O<br>Registration C<br>Late Registrat | 120 Geon Ref<br>126 May 24 at 06:00<br>18 May 24 at 02:00<br>02 Mar 24 at 02:01<br>02 Mar 24 at 02:01<br>03 May 24 at 12:00<br>04 May 24 at 12:00<br>06 Fee: 410.0                                                                                                    | 1             |
| Event Entry                                                                               | Fees                                                                                                    |               |
| (Entry Fae does n<br>Age Group Fo<br>Senior (18+) \$1                                     | at inclusion Fascal<br>e<br>60.001                                                                                                    |               |
| Class Deta                                                                                | is a second second second second second second second second second second second second second second second s                                                                                                    |               |
| Class                                                                                     | Description                                                                                                    | Fee Second    |
| Club - Practice                                                                           | Small Bike Burnersi Open to any clutchicss bikes PLUS other small bikes WITH clutches under 160ce. Polish the Paste bike, get the Gram's out or grab a gurntino delivery second because the small bare battle und contracting!                                                                                                    | \$0.00 \$0.00 |
| Club - Practine                                                                           | Risky Road Bikesi Any bike that can be road registered, your daily ride, a weckend taimae wantor or hoofigan machine. From big acventure bikes to low slung hardtals,<br>you never know where the skills you clokup here will belo you. Plus it's probably the most live acception to accept the most live acception.                        | \$0.00 \$2.00 |
| Club - Practice                                                                           | Old Mates (Pre 96)) Roll out the vintage and plassic steeds; this pre 1990 only class is open to anything old and avesure. An existence must describe and pan heads<br>can out to take part in this steep live category. So that the take of the plat tam take or manufactoric a mature mode little your gauges for this part of the steep.  | \$0.00 \$0.00 |
| Club - Practico                                                                           | Enduro 5 MXLA class for those who already have a did sourcer and live to get their plumbs in the crumbs'. We'l expect some interesting outflits in this group, just for some<br>extra socie on the maintenam machines. Non-indicated black and account, with the limb or engine extra socie. Does to any Endu or Monoress black, old and new | 90.09 90.09   |
|                                                                                           |                                                                                                    | REGISTER      |

2

З

| Ridernet Login                                       |                                        |
|------------------------------------------------------|----------------------------------------|
| If this is your first time logging in please use the | Forgot Password to reset your password |
| MEMBER No.*                                          |                                        |
| PASSWORD*                                            | ø                                      |
| liam not a robot                                     |                                        |
| SUBMIT                                               | NOW                                    |
|                                                      | Earlet Damaged                         |

Once you've signed-up or logged in, you'll be brought to the '**Event Registration**' page:

- The riding classes are explained within the first line of each class description
- Once you've decided which class you want to enter, click 'Add'

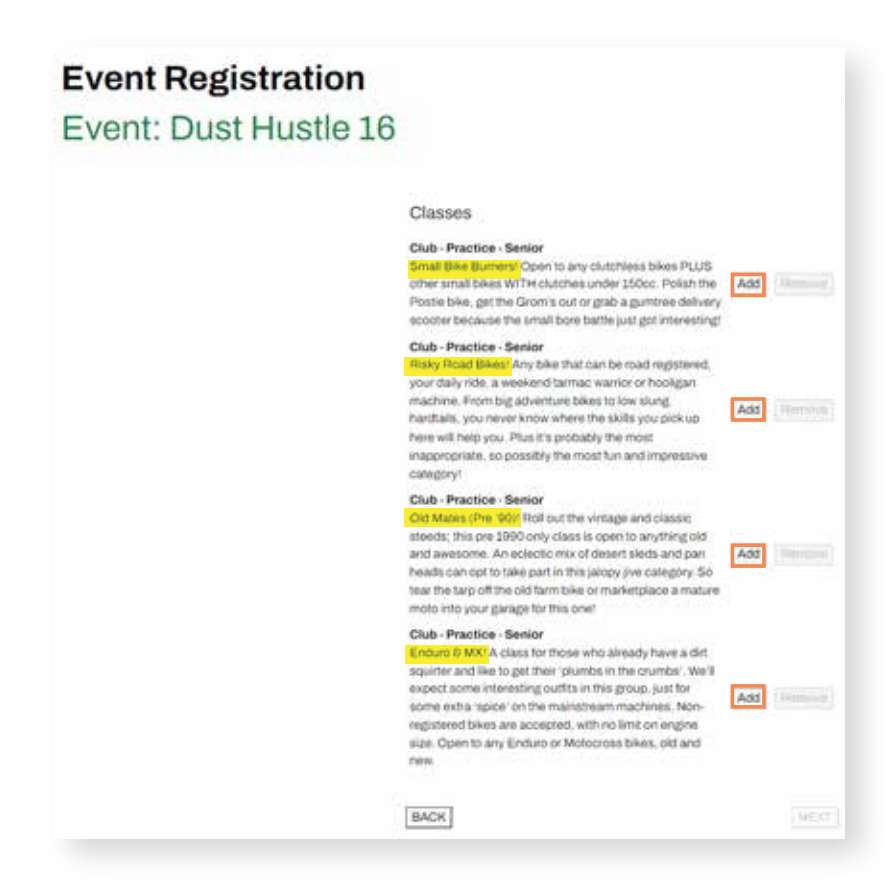

You will be taken to the 'Event Class Registration'.

- Select the bike you want to ride on the day by clicking '--- select ----'.

| Event Class | Registration                                 |                     | ×Close |
|-------------|----------------------------------------------|---------------------|--------|
| Class       | Club - Practice - Senior<br>\$0.00           |                     |        |
| Select bike | select ~                                     | <u>Manage Bikes</u> |        |
| Transponder | "You haven't added any transponders<br>yet!" | Manage Transponders |        |
| Sponsor     | _                                            |                     |        |
|             | Save                                         |                     |        |

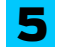

4

Select your bike from the drop down menu.

| Event Class     | Registration                       |                     | × Close |
|-----------------|------------------------------------|---------------------|---------|
| Class<br>Amount | Club - Practice - Senior<br>\$0.00 | _                   |         |
| Select bike     | select ~                           | Manage Bikes        |         |
| Transponder     | select<br>#269 DRZ125L             | Manage Transponders |         |
| Sponsor         |                                    |                     |         |
|                 | Save                               |                     |         |

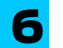

Once you have selected your bike, click '**save**'.

| Event Class                    | Registration                                             |                     | × Close |
|--------------------------------|----------------------------------------------------------|---------------------|---------|
| Class<br>Amount<br>Select bike | Club - Practice - Senior<br>\$0.00                       | Manage Rikes        |         |
| Transponder                    | #269 DRZ125L   "You haven't added any transponders yet!" | Manage Transponders |         |
| Sponsor                        | Save                                                     |                     |         |

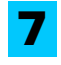

Once you've added your riding class, you'll be taken back to the Event Registration page.

- Click 'NEXT'

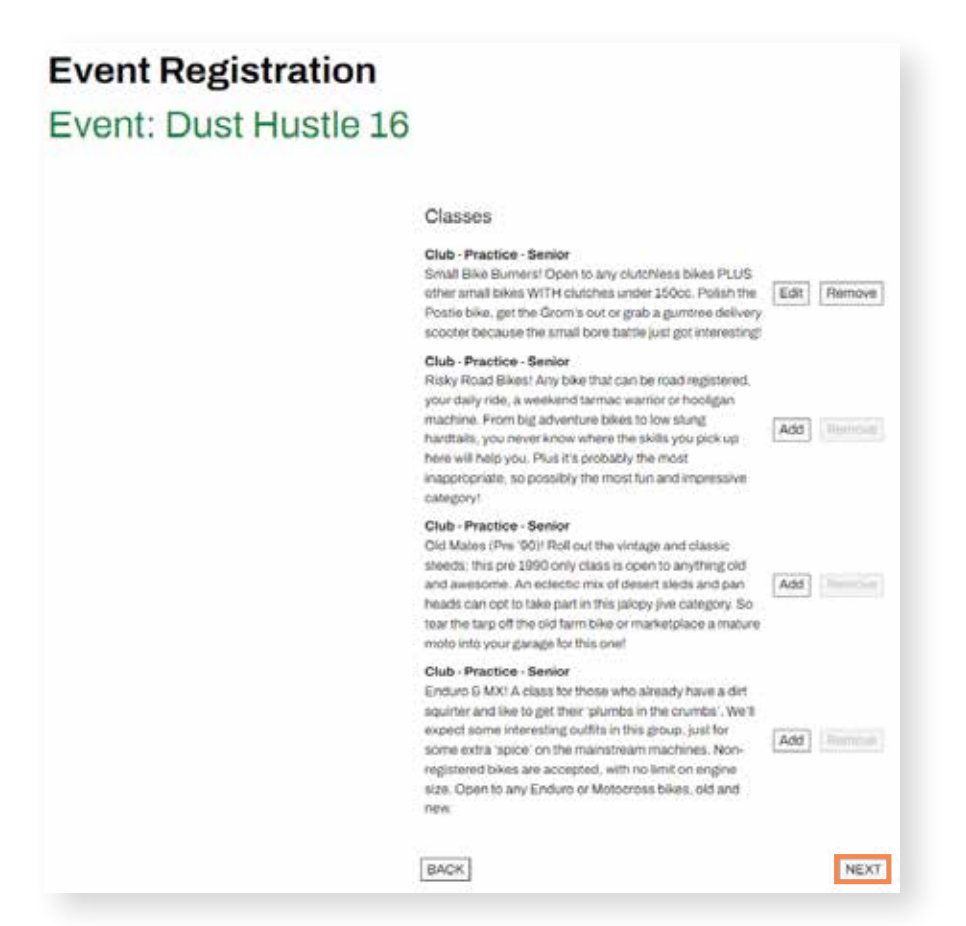

8 'Event Application Declaration' and 'COVID-19 Declaration' page.

- Click 'VIEW' on 'Event Application Declaration', read thoroughly and choose to agree by checking the tick box
- Click 'VIEW' on 'COVID-19 Declaration', read thoroughly and choose to agree by checking the tick box
- You must agree to both declarations in order to be authorised to ride at Dust Hustle 16

| <u>Click here</u> to add a new One Event Recreational Licence for this eve                                         | ent. |
|----------------------------------------------------------------------------------------------------|------|
| Event Application Declaration VIEW I confirm I have read and agree to the terms and conditions in this declartions |      |
| COVID-19 Declaration VIEW<br>I confirm I have read and agree to the terms and conditions in this declartions       |      |
| Please note a copy will be sent to you 1 week prior to the event commencemer                                       | nt.  |
| PREVIOUS                                                                                                    | NEXT |
|                                                                                                    |      |

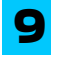

Once you have agreed to the declarations, click 'Next'.

| Click here to add a new One Event Recreational Licence for this event.                                             |
|----------------------------------------------------------------------------------------------------|
| Event Application Declaration VIEW I confirm I have read and agree to the terms and conditions in this declartions |
| COVID-19 Declaration VIEW I confirm I have read and agree to the terms and conditions in this declartions          |
| Please note a copy will be sent to you 1 week prior to the event commencement.                                     |
| PREVIOUS                                                                                                    |

10 The next screen will prompt you to add a 'One Event Recreational Licence' to your registration.

You will need to add a 'One Event Recreational Licence' if you don't already have a Motorcycling Queensland licence. You can do this by pressing the 'Click here' button.

|                                      | nt Recreational Licence for this event. |
|--------------------------------------|-----------------------------------------|
|                                      |                                         |
| Questions                            |                                         |
| If you do not have an MA licence you | ı must purchase it now!*                |
|                                      |                                         |
|                                      |                                         |
|                                      |                                         |
|                                      | 1                                       |
|                                      |                                         |
| PREVIOUS                             | NEXT                                    |

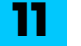

A pop up will appear.

- Click 'Confirm'

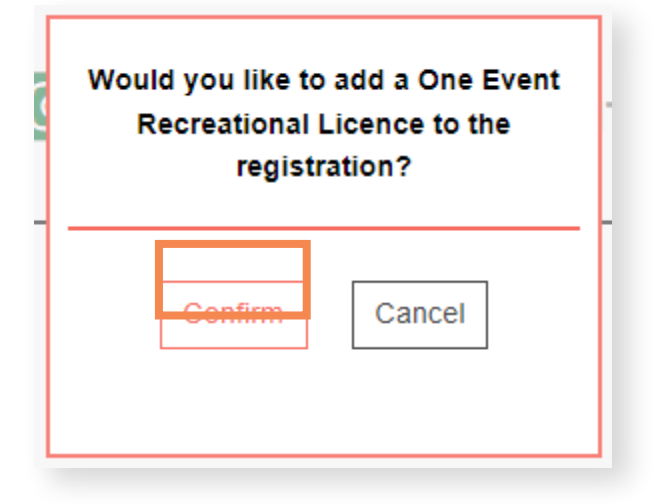

12 Once you've confirmed adding the licence to your event registration, you'll see the 'One Event Recreational Licence' has been confirmed and the notice will turn yellow.

- Click 'NEXT'

| rou nave added,a,Qne Ev | remove it.                   | ne registration, <u>Clock here</u> to . |
|-------------------------|------------------------------|-----------------------------------------|
| Questions               | MA licence you must purchase | it now?"                                |
| N/A                     |                              |                                         |
| [PREVIOUS]              |                              | NEXT                                    |

**13** The next step will be to purchase any spectator tickets for family or friends that you want to come with you. You can add as many as you wish by typing in the number and clicking '**Add**', followed by clicking the '**Next**' button.

If your spectators want to purchase their tickets separately after you've registered, you can do so through this link:

https://www.oztix.com.au/?requestedEventId=9f3d331b-3b4a-4db4-a065-90c05430282f

| 2.019 01                                                                                          |         |   |     |
|---------------------------------------------------------------------------------------------------|---------|---|-----|
| roducts                                                                                           |         |   |     |
| Spectator Ticket - Adult                                                                          | \$20.00 | - |     |
| Admits 1 Aduit Spectator entry to Dust Hustle 16 (Does not include camping)                       | Qty     | 1 | Add |
| Sectator Ticket - Adult - Camples                                                                 | #30.00  |   |     |
| Admits 1 Adult Spectator entry to Dust Hustle 16 and includes Saturday camping<br>night.          | Qty     | 1 | Add |
| Spectator Ticket - Youth (12-16) + Camping                                                        | \$25.00 |   |     |
| Admits 1 Youth (12-16) Spectator entry to Dust Hustle 16 and includes Saturday<br>camping night.  | Qty     | 1 | Add |
| Spectator Ticket - Youth (12-16)                                                                  | \$15.00 |   |     |
| Admits 1 Youth (12-16) Spectator entry to Dust Hustle 18 and includes Saturday<br>camping picture | Qty     | 1 | Add |

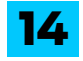

1

The final step is to pay for the Event Registration Fee, your One Event Recreational Licence & any spectator tickets.

- Input your payment details and select the 'Pay Now' button,

IMPORTANT: DO NOT REFRESH THE PAGE DURING THE PAYMENT PROCESS

| vent Fee                    |                                                      | \$150.00 |
|-----------------------------|------------------------------------------------------|----------|
| ine Event Recreational Lice | 100                                                  | \$33.00  |
| roducts Cost                |                                                      | 820.00   |
| OTAL                        |                                                      | \$203.00 |
| Payment                     |                                                      |          |
| MA Voucher:                 | Entervoucher code Apply                              |          |
| Transaction Fee:            | ş1.75                                                |          |
| Amount:                     | § 206.38 (INVs includes 2.1% credit card law \$2.23) |          |
| Type of Credit Card:*       |                                                      |          |
| Credit Card No:"            |                                                      |          |
| Expiry Date:*               | Mth Year                                             |          |
| CCV:*                       | e                                                    |          |
| Name on Credit Card:*       |                                                      |          |
|                             | Pay Now                                              |          |
|                             |                                                      |          |
|                             | REF-1789914                                          |          |

### **EVENT REGISTRATION THROUGH RIDERNET**

If for any reason, the ticket link doesn't work for you, you can follow the steps, below;

Login/Sign-up to Ridernet: https://ridernet.com.au/

| Ridernet Login                                    |  |
|---------------------------------------------------|--|
|                                                   |  |
| ase use the Forgot Password to reset your passwor |  |
|                                                   |  |
| ۵                                                 |  |
|                                                   |  |
| UBMIT NOW                                         |  |
| Forget Password                                   |  |
| Forgot Pas                                        |  |

#### 2 Click the tab at the top of the Ridernet home page labelled 'EVENTS'.

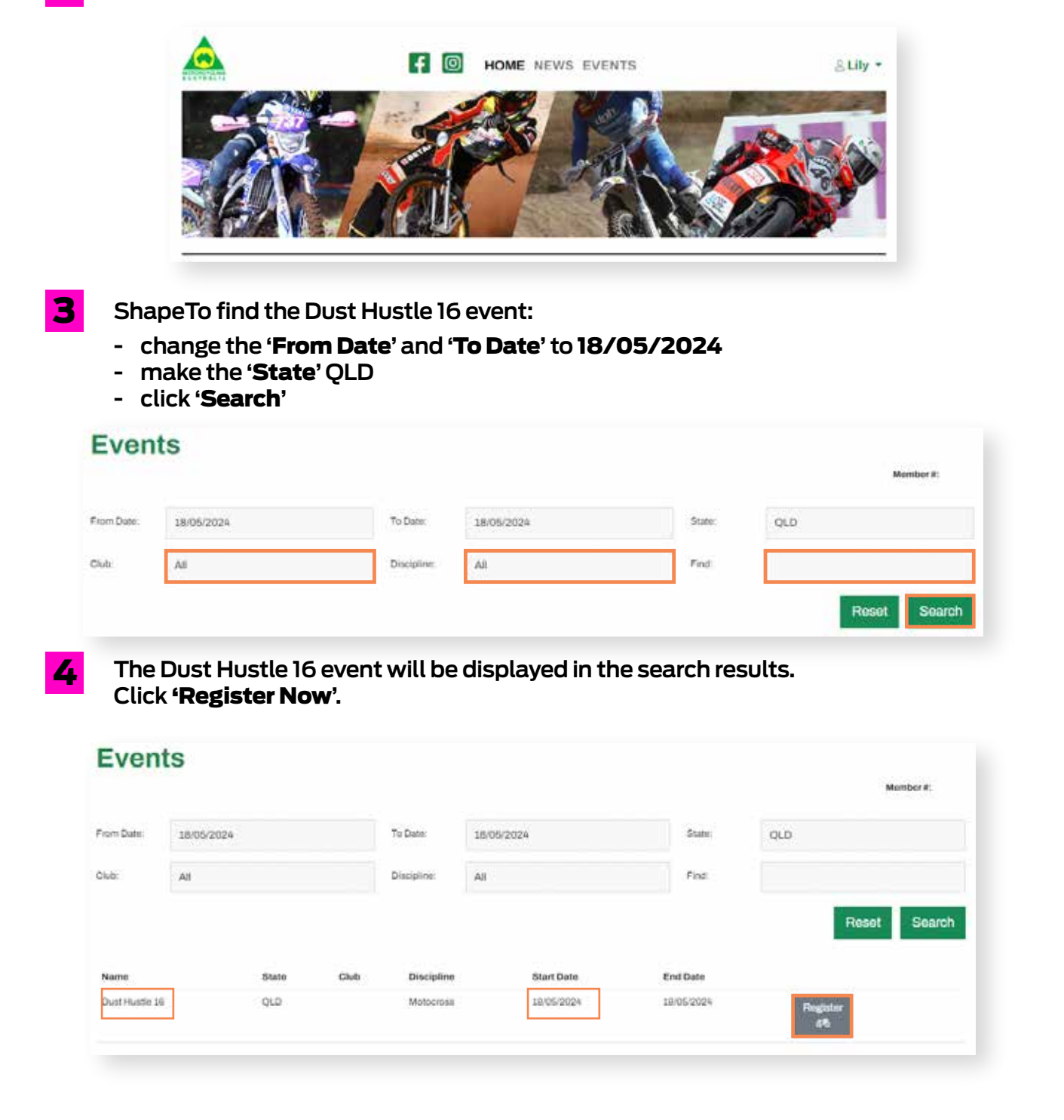

5 Follow the instructions at the beginning of this document to register for the event and purchase your One Event Recreation Licence (if you don't already have a Motorcycling Queensland licence), and your rider and spectator tickets.

#### If you have any issues at all with this process, please contact Motorcycling Queensland on 07 3281 2255 during business hours.